# wpXヘドメインを設定する方法

# 1. ドメイン取得サービスの管理画面の設定

お名前.comでの設定方法を説明していきます。

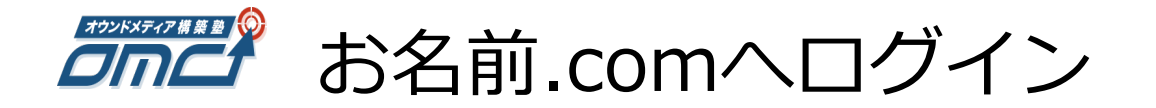

## https://www.onamae.com/navi/domain.html

| <u>ドメイン取るなら お名前.com</u> → <u>ログインページ</u> → ドメインNavi |                                                       |
|-----------------------------------------------------|-------------------------------------------------------|
| ·JPドメインバックオーダー 12/31<br>期限切れ.jpドメインをいち早く再取得!        | 期限切れを迎える.com/.netドメイン、<br>お名前.comが他の人に取得される前に再取得します!! |
| este.jp   ト<br>会員ID、パスワードを入                         | カしてログインします。                                           |

### ドメインNavi ログイン

| お名前ID(会員ID)                                     |                           |
|-------------------------------------------------|---------------------------|
| パスワード                                           |                           |
| ログイン 쥗                                          |                           |
| ・お名前IDを忘れた方は <u>こちら</u> ・パスワードを忘れた方は <u>こちら</u> | ・その他サービスのNaviは <u>こちら</u> |

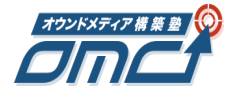

「ドメイン設定」をクリック

| ドメインRate Contractor<br>お名前.com wetter<br>http://www.onamae.com ドメインNavi                    |                                                                 | こんにちは、さん【6877932】 <u>ログアウト</u><br>● ドメインNavi操作ガイド  12 FAQ <mark>メ</mark> サーバー Naviへ |                                   |
|--------------------------------------------------------------------------------------------|-----------------------------------------------------------------|-------------------------------------------------------------------------------------|-----------------------------------|
| Navi TOP                                                                                   | ドメイン設定                                                          | お名前たのm会員情報                                                                          | オデション設定                           |
| 新ドメイン     名古屋を表す新ドメイン「nag       キャンペーン     【15周年記念キャンペーン】ド       キャンペーン     【期間限定】サーバー同時申) | ova」一般登録開始!<br><u>メインが今なら99円~!</u><br>込みなら[.p][.com][net]が[1円]! | 期限切れを迎える<br>お名前.comが他の人に<br><b>バックスオーチ</b>                                          | .com/.netドメイン、<br>取得される前に再取得します!! |

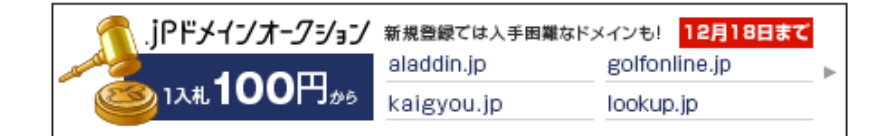

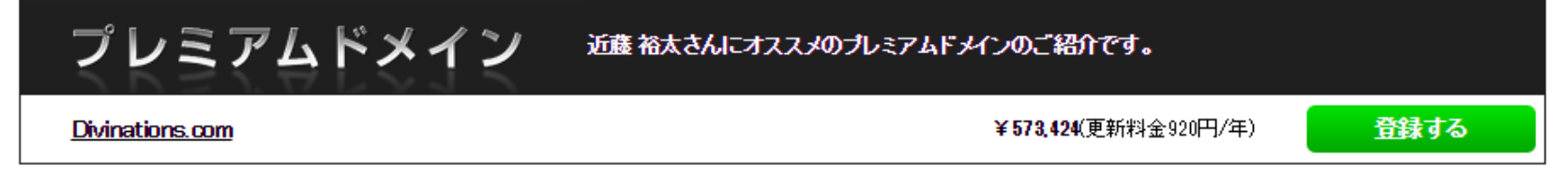

#### ○ドメイン一覧

#### 【重要】契約更新について

更新手続きを忘れて失効してしまったドメインが再取得専門業者に取得・流用され、それまでのブランドイメージや信頼が毀損するトラブルが急増しています。 ドメインを一度失効してしまうと、取り戻すことは極めて困難です。今一度その財産価値をご確認のうえ、<mark>契約更新手続き</mark>をお早めにお申込みください。

検索条件入力

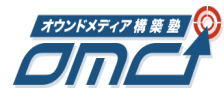

「ネームサーバーの変更」をクリック

#### ○ドメイン 設定

#### 🥝 ドメイン更新

- ▶ ドメイン契約更新
- ▶ ドメイン自動更新設定
- ▶ 廃止済みドメイン復日

🕑 ドメイン登録

- ドメインの登録
- ▶ 新ドメインの登録
- ▶ ドメイン→括登録
- ▶ 属性型JP登録申請修正
- ▶ co.jpドメイン本登録申請

#### 💕 ドメイン移管

- ▶ お名前.comへの移管申請
- ▶ お名前.comへの移管状況確認
- ▶ 他社への移管状況確認
- ドメイン移管ロック

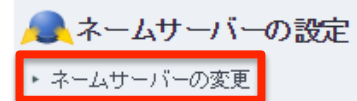

▶ DNS関連機能の設定

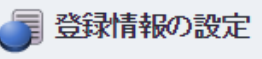

- ドメインWhois情報変更
- ▶ Whois情報公開代行設定

· FRANKRICH IN A AND REPORT

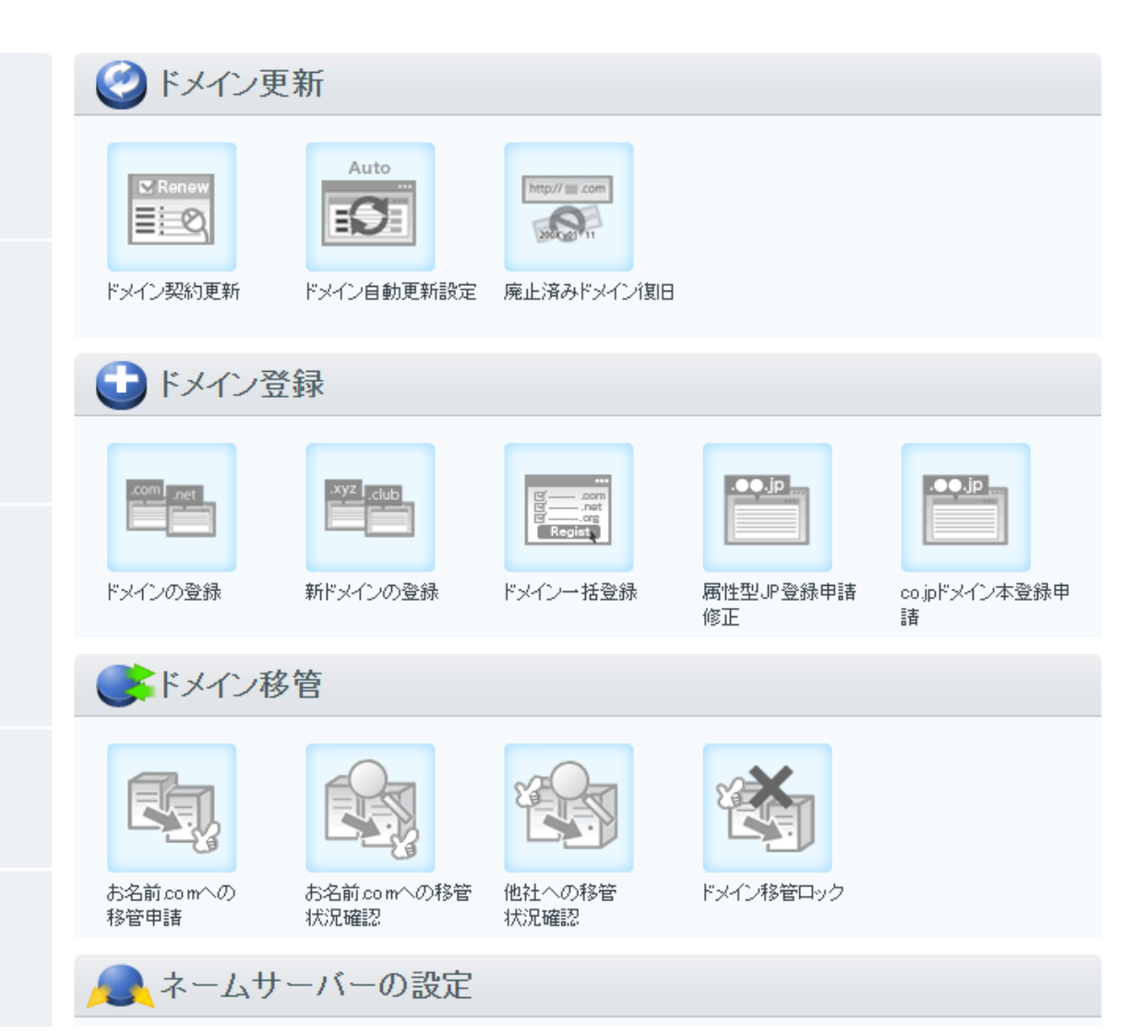

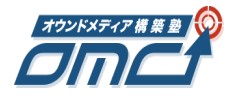

取得したドメインにチェックを入れる

| Navi TOP                                                                             | ドメイン設定                            | お名前 com会員情報                                         | オディン設定    |
|--------------------------------------------------------------------------------------|-----------------------------------|-----------------------------------------------------|-----------|
| ●ドメイン設定                                                                              |                                   |                                                     |           |
| <ul> <li>ドメイン更新</li> <li>ドメイン契約更新</li> <li>ドメイン自動更新設定</li> <li>廃止済みドメイン復日</li> </ul> | ● <sup>99</sup> ネームサーバーの計<br>ネームサ | 定<br>ーバーの変更<br><sub>検索条件入力</sub>                    |           |
| 🕑 ドメイン登録                                                                             |                                   | <u> </u>                                            | 表示件数 10 ▼ |
| <ul> <li>ドメインの登録</li> <li>ボルトクーの取得</li> </ul>                                        | <ul> <li>ドメイン名▼</li> </ul>        |                                                     |           |
| <ul> <li>新ドメインの登録</li> <li>ドメインー括登録</li> </ul>                                       |                                   |                                                     |           |
| ▶ 属性型JP登録申請修正                                                                        |                                   |                                                     |           |
| <ul> <li>▶ co.jpドメイン本登録申請</li> </ul>                                                 |                                   |                                                     |           |
| ● ドメイン移管                                                                             | C omc-ctw.com                     |                                                     |           |
| <ul> <li>▶ お名前.comへの移管申請</li> <li>▶ お名前.comへの移管状況確認</li> </ul>                       |                                   |                                                     |           |
| <ul> <li>他社への移管状況確認</li> </ul>                                                       |                                   |                                                     |           |
| <ul> <li>▶ ドメイン移管ロック</li> </ul>                                                      |                                   |                                                     |           |
| 🔍 ネームサーバーの設定                                                                         |                                   |                                                     |           |
| <ul> <li>・ネームサーバーの変更</li> <li>■ DNCBUR は後代の目的字</li> </ul>                            |                                   |                                                     |           |
|                                                                                      |                                   |                                                     |           |
| ・ドメインWhois情報変更                                                                       |                                   | ++ <u>最初</u> + <u>前</u> 7/8 <u>次</u> + <u>最後</u> ++ | 表示件数 10 ▼ |

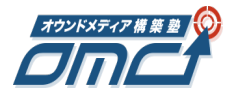

「他のネームサーバーを利用」をクリック

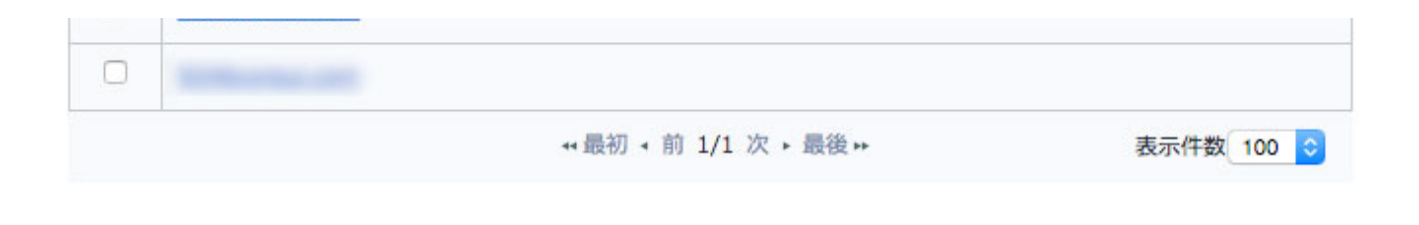

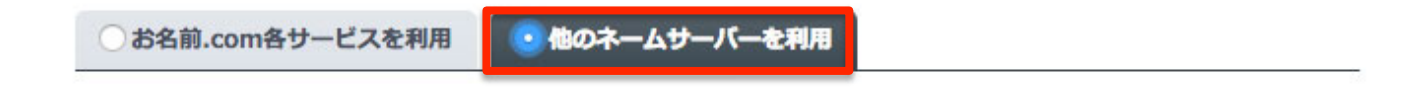

ホスト登録・変更・削除を行うには、こちらから設定してください。

- ネームサーバー名として未登録のホストは設定できません。
- IPアドレスは設定できません。
- インターネットの環境により、反映完了まで24時間から72時間程度かかる場合がございます。
- 現在のネームサーバー情報を確認する場合は、該当ドメインをクリックし、「他のネームサーバーを利用」を選択して ください。
- 複数ドメインのネームサーバーを一括で変更する際に、該当ドメインをクリックした場合、すべてのドメインのネーム サーバーが表示されたネームサーバーとなるのでご注意ください。
- 最大で13のネームサーバー情報を設定できます。
- .vnの場合、最大3つ。.be、.ukの場合、最大4つ。.cnの場合、最大7つ。.twの場合、最大9つまでの設定となります。

#### ● ネームサーバー情報を入力

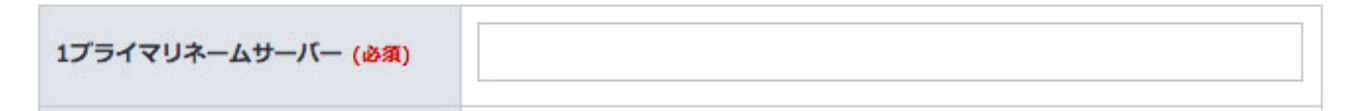

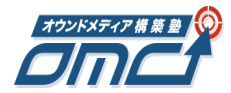

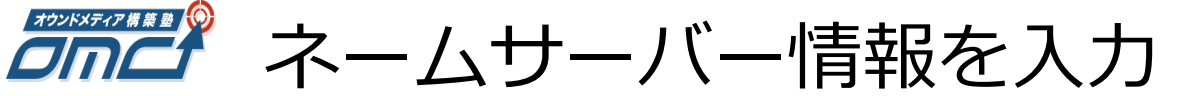

#### ネームサーバー情報を入力

| 1プライマリネームサーバー (必須) | ns1.wpx.ne.jp                                                              |
|--------------------|----------------------------------------------------------------------------|
| 2セカンダリネームサーバー (必須) | ns2.wpx.ne.jp                                                              |
| 3                  | ns3.wpx.ne.jp                                                              |
| 4                  | $\dot{z} = 1$                                                              |
| 5                  | ネームサーバー2 ns1.wpx.ne.jp<br>ネームサーバー2 ns2.wpx.ne.jp<br>ネームサーバー3 ns3 wpx ne ip |
| 追加入力               |                                                                            |

確認画面へ進む

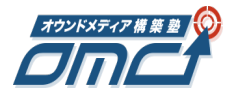

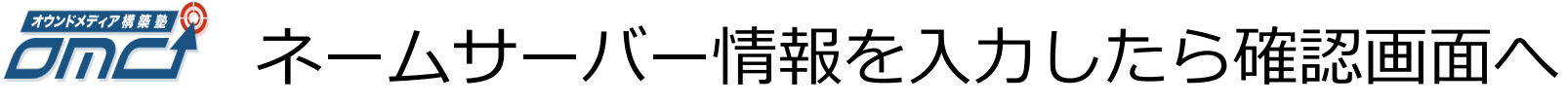

#### ネームサーバー情報を入力

| 1プライマリネームサーバー <mark>(必須)</mark> | ns1.wpx.ne.jp |
|---------------------------------|---------------|
| 2セカンダリネームサーバー (必須)              | ns2.wpx.ne.jp |
| 3                               | ns3.wpx.ne.jp |
| 4                               |               |
| 5                               |               |

追加入力

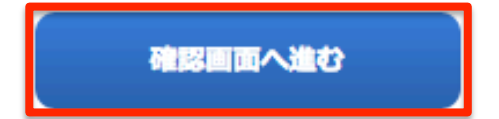

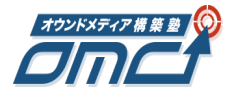

## 「設定する」をクリック

#### ● 対象ドメイン

theme menual rys

#### ● ネームサーバー情報

| 1 | ns1.wpx.ne.jp |
|---|---------------|
| 2 | ns2.wpx.ne.jp |
| 3 | ns3.wpx.ne.jp |

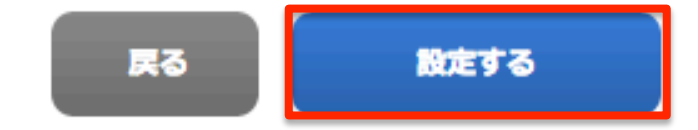

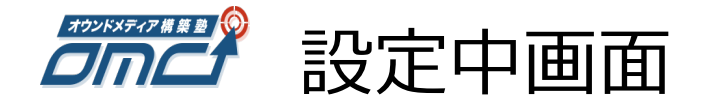

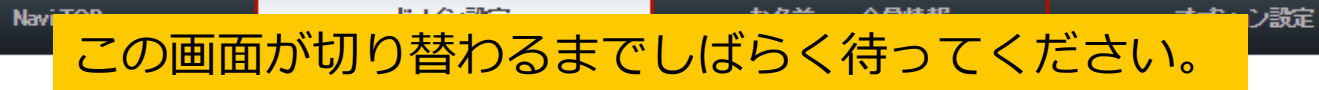

お手続き中

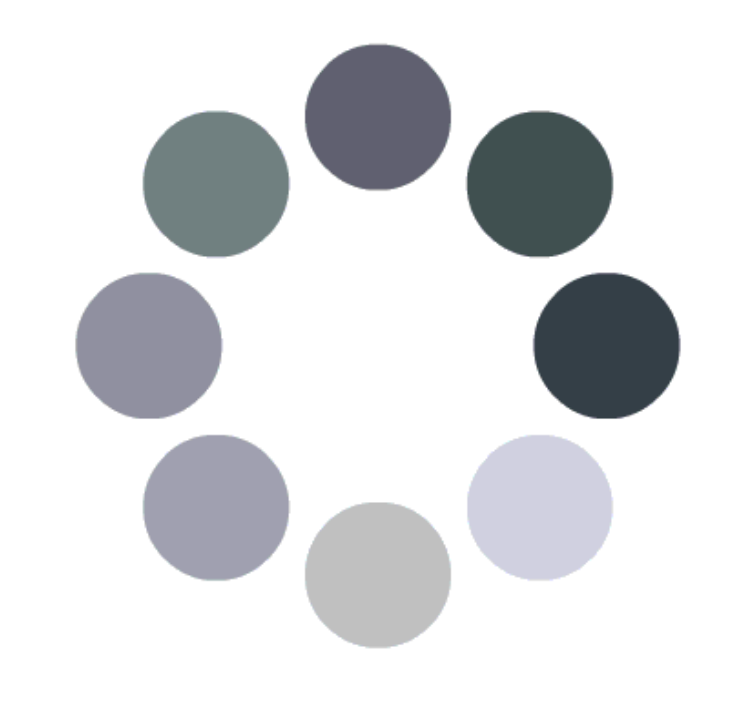

0%

ただいま処理を行っております。そのままでお待ちください。

(2~3分お待ちいただく場合もございますが、ご了承ください。)

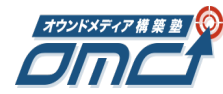

# ネームサーバー設定完了画面

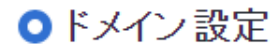

🥝 ドメイン更新

- ▶ ドメイン契約更新
- ▶ドメイン自動更新設定
- ▶ 廃止済みドメイン復旧

🕤 ドメイン登録

- ▶ドメインの登録
- ▶ 新ドメインの登録
- ▶ ドメイン→括登録
- ▶ 属性型JP登録申請修正
- ▶ co.jpドメイン本登録申請

#### 💕 ドメイン移管

- ▶ お名前.comへの移管申請
- ▶ お名前.comへの移管状況&
- ▶ 他社への移管状況確認
- ドメイン移管ロック

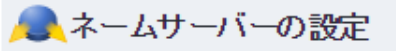

画面

続い

- ネームサーバーの変更
- ▶ DNS関連機能の設定

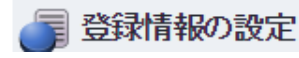

|         | ネームサーバーの<br>ネームサ<br>ネームサ                                                                        | <sup>錠</sup><br><sup>-</sup> ーバーの変更 <u> </u>            |          |  |
|---------|-------------------------------------------------------------------------------------------------|---------------------------------------------------------|----------|--|
|         | <ul> <li>お名前たom会員情報のメールアドレス</li> <li>インターネットの環境により、反</li> <li>お申込み内容</li> </ul>                 | 宛に申請・変更内容を記載したメールを送信します。<br>ඖ完了まで24時間から72時間程度かかる場合がございま | <b>.</b> |  |
|         | ドメイン名                                                                                           | 内容                                                      | 状態       |  |
|         | omc-ctw.com                                                                                     | ネームサーバー変更                                               | 完了       |  |
| jの<br>へ | ・お名前.com会員情報の連絡先メールアドレスは、常に有効なメールアドレスをご登録ください。<br>のように表示されていれば設定は完了です。<br>て、Xサーバーヘドメインの設定を行います。 |                                                         |          |  |
|         |                                                                                                 |                                                         | _        |  |

# 2. wpX管理画面でドメインを設定

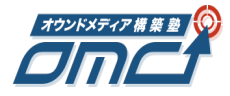

## https://secure.wpx.ne.jp/login/member.php

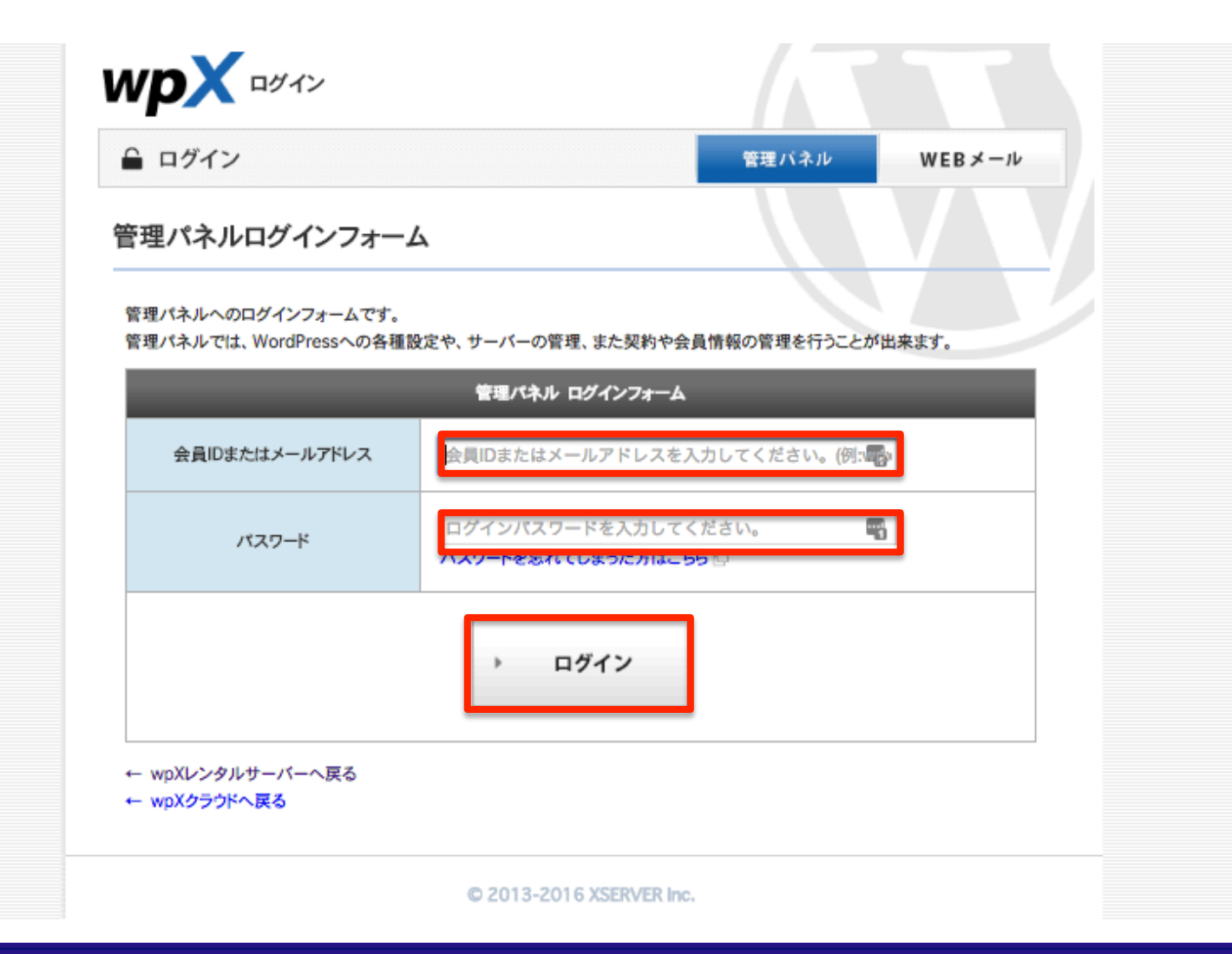

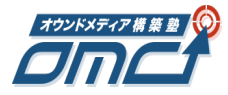

「ドメイン設定」をクリック

| サーバーの管理        | ドメイン管理                         |                               |
|----------------|--------------------------------|-------------------------------|
| WordPress管理 (  | ▶ ドメイン追加設定                     |                               |
| WordPress一覧・設定 | > 独自ドマインの追加、御院を行うことができま!       | t                             |
| 新規インストール       | 。<br>追加したドメインを利用して、WordPressのイ | 。。<br>、<br>、ンストール等を行うことができます。 |
| PHP関数 制限設定     | > ドメイン一覧 ドメイン追加                |                               |
| PHPバージョン切替     | >                              |                               |
| サーバー情報 🥶       | アドメイン一覧                        |                               |
| サーバー基本情報       | <b>、</b><br>ドメイン名              | -==×                          |
| 自動バックアップ状況     | >                              | 削除不可                          |
| ドメイン管理         | ter annual and                 | 削除(確認)                        |
| ドメイン追加設定       | Charles - Charles II and       | 削除(確認)                        |
| DNS設定          | •                              | 削除(確認)                        |
| コグ管理           | "」<br>※初期ドメイン「wn-vin」け削除できません  |                               |
| エラーログ          | >                              | **                            |
| メールアドレス管理 🧯    | à                              |                               |
| メールアドレス設定      | >                              |                               |
| スパム設定          | >                              |                               |
| メールフィルタ設定      | >                              |                               |

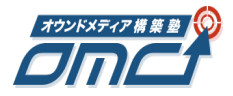

「ドメインの追加設定」をクリック

## ドメイン追加設定

独自ドメインの追加・削除を行うことができます。

追加したドメインを利用して、WordPressのインストール等を行うことができます。

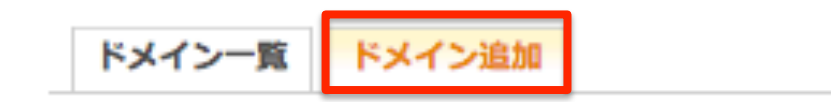

#### ドメイン追加

追加設定を行うドメイン管理状況に応じて、下記よりお選びください。

『wpX』で管理しているドメインは

『wpX管理のドメインを追加する』メニューから簡単に設定を行うことができます。

wpX管理のドメインを追加する 他社管理のドメインを追加する

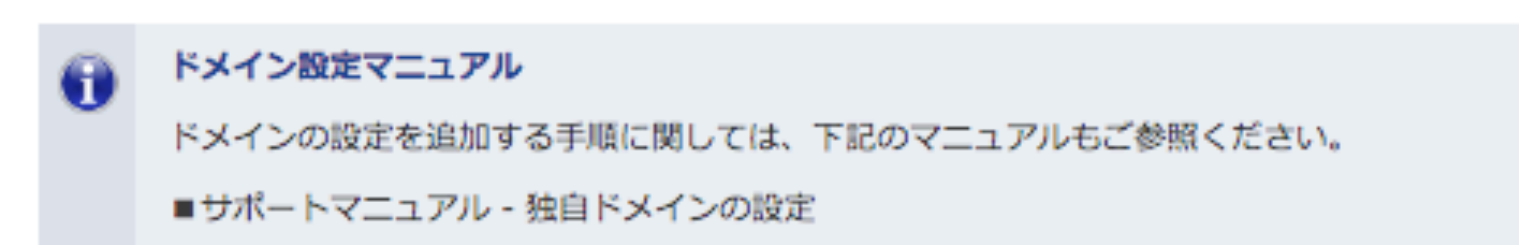

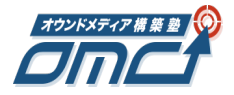

「他社管理のドメインを追加する」を選択

ドメイン追加設定

独自ドメインの追加・削除を行うことができます。 追加したドメインを利用して、WordPressのインストール等を行うことができます。

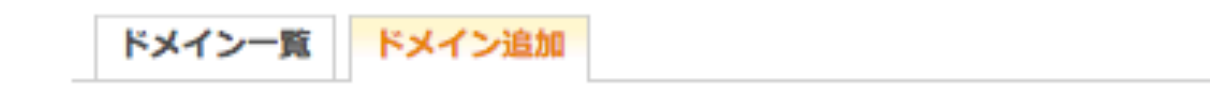

ドメイン追加

追加設定を行うドメイン管理状況に応じて、下記よりお選びください。

『wpX』で管理しているドメインは

『wpX管理のドメインを追加する』メニューから簡単に設定を行うことができます。

wpX管理のドメインを追加する 他社管理のドメインを追加する

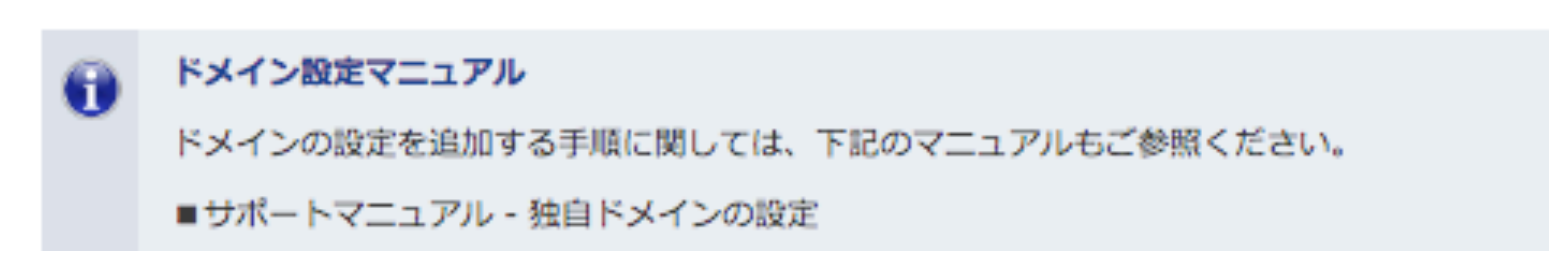

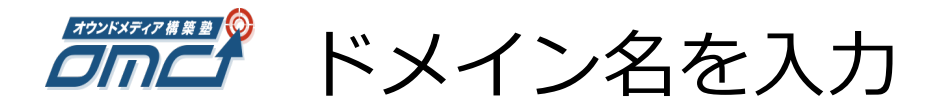

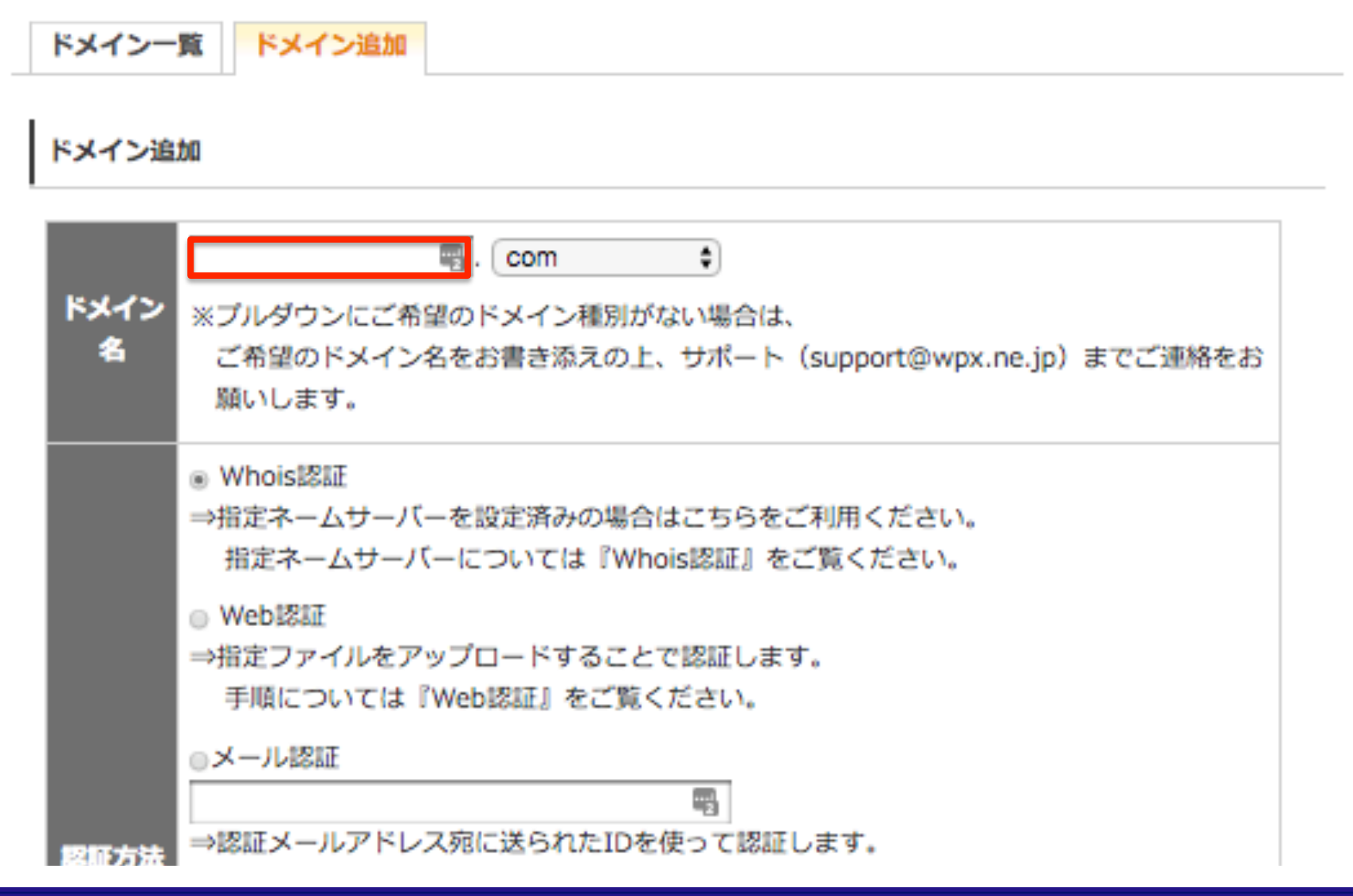

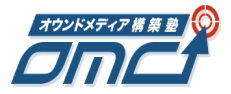

Whois認証になっていることを確認

|           | 🖷. com 🗘                                                                                                   |  |
|-----------|----------------------------------------------------------------------------------------------------|--|
| ドメイン<br>名 | ※プルダウンにご希望のドメイン種別がない場合は、<br>ご希望のドメイン名をお書き添えの上、サポート(support@wpx.ne.jp)までご連絡をお<br>願いします。                     |  |
|           | ● Whois認証<br>⇒指定ネームサーバーを設定済みの場合はこちらをご利用ください。<br>指定ネームサーバーについては『Whois認証』をご覧ください。                            |  |
|           | <ul> <li>Web認証</li> <li>⇒指定ファイルをアップロードすることで認証します。</li> <li>手順については『Web認証』をご覧ください。</li> </ul>               |  |
| 解征方法      | <ul> <li>メール認証</li> <li>■</li> <li>⇒認証メールアドレス宛に送られたIDを使って認証します。</li> <li>手順については『メール認証』をご覧ください。</li> </ul> |  |
|           | <ul> <li>○ CNAME認証</li> <li>⇒DNSに指定のCNAMEレコードを設定することで認証します。</li> <li>手順については『CNAME認証』をご覧ください。</li> </ul>   |  |
|           | ● Aレコード認証                                                                                                  |  |

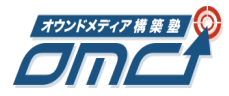

## ドメインの追加を確定させる

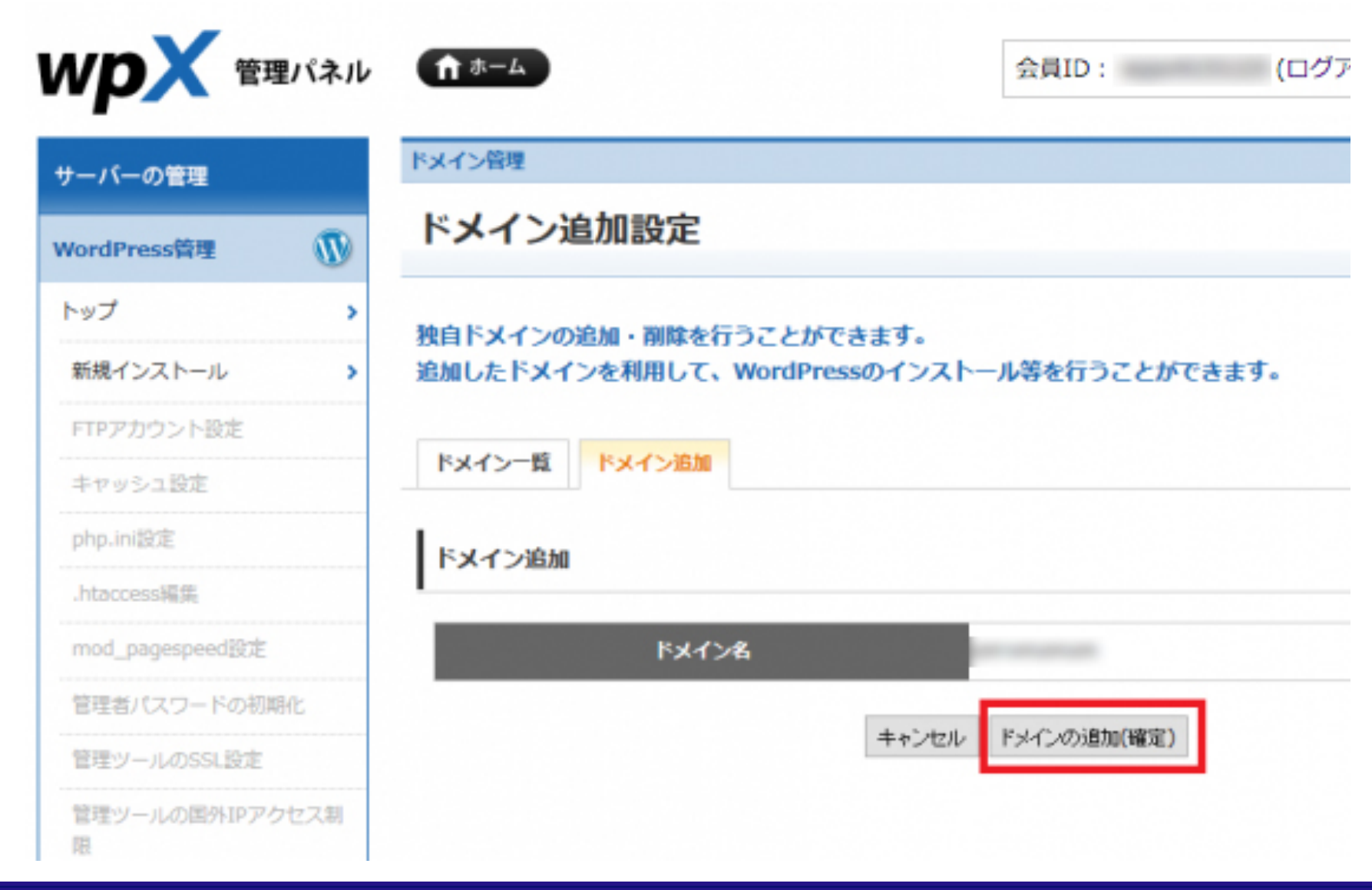

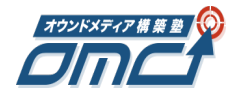

## ドメインの設定完了

# ドメイン管理 ドン このような画面が表示されたらドメインの設定は完了です。 はじめに行ったネームサーバーの設定が適用されるまで 最大で48時間程度かかる場合がありますので注意してください。 追加したドメインを利用して、WordPressのインストール等を行うことができます。

## ドメイン一覧 ドメイン追加

ドメイン追加

ドメイン設定の追加を完了しました。

追加したドメインにWordPressをインストールする

※追加したドメインに、WordPressはインストールされていません。 このドメインでWordPressを利用する場合は、インストール作業を行ってください。

続けてドメイン設定を追加する

ドメイン設定一覧へ戻る